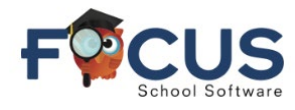

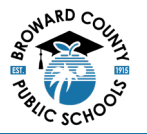

Students can access their report card in their Focus Portal.

Log into your **Focus Portal** via Clever.

Select the **Reports** tab at the top of your student block.

| Printing Pelp Port       | al                              | MIRAMAR HIGH (175                                                     |  |  |  |  |  |  |  |  |
|--------------------------|---------------------------------|-----------------------------------------------------------------------|--|--|--|--|--|--|--|--|
| A Portal                 | District & School Announcements |                                                                       |  |  |  |  |  |  |  |  |
| Communication            | News Events                     | MIRAMAR HIGH (1751)                                                   |  |  |  |  |  |  |  |  |
| Preferences              | A Alerts                        | Grades   News   Planner   Reports     Q1   Q2   Q3   Q4   10/15-12/20 |  |  |  |  |  |  |  |  |
| Forms <                  | There are no alerts.            | Pd Rot Course Teacher Ex Unx Tardy Grad                               |  |  |  |  |  |  |  |  |
| · · ·                    |                                 | 01 A IB HISTORY OF AMER Velasquez li, G 0 0 0 NO                      |  |  |  |  |  |  |  |  |
| Characteristics          |                                 | 02 AB AP ENG LIT COMPO Rodgers, M 0 0 0 NG                            |  |  |  |  |  |  |  |  |
| Grades Grad Regs         |                                 | 03 A AP PSYCH Carl, W 0 0 0 N                                         |  |  |  |  |  |  |  |  |
| est History Absences     |                                 | 04 A NC STUDY HALL 1 Stephens, P 0 0 0 N                              |  |  |  |  |  |  |  |  |
| Attendance Forms Summary |                                 | 05 B IB BIOLOGY 2 White, J 0 0 0 N                                    |  |  |  |  |  |  |  |  |
| itudent Jei vices        |                                 | 06 B IB THEORY/KNWLG 1 Silverberg, R 0 0 0 N                          |  |  |  |  |  |  |  |  |
|                          |                                 | 07 B IB MATH: ANLYS/APPR2 Anderson, S 0 0 0 N                         |  |  |  |  |  |  |  |  |
|                          |                                 | 08 B IB FRENCH 4 Holder, J 0 0 0 No                                   |  |  |  |  |  |  |  |  |

Select the desired Quarter **Report Card** link to open a PDF version of the report card.

| 12.0.63                                                                                                    |                                                                              | MIRAMAR HIGH (1751)                                                                                             |
|----------------------------------------------------------------------------------------------------|------------------------------------------------------------------------------|----------------------------------------------------------------------------------------------------|
|                                                                                                    | al                                                                           | 2024-2025                                                                                                    |
| Portal   Image: School Info   Image: School Info   Image: School | District & School Announcements    News Events   Alerts There are no alerts. | MIRAMAR HIGH (1751)<br>Grades News Planner Reports<br>10/16 Report Card<br>09/27<br>600 AM INT1 Progress Report |

The report card will open in a new window.

Select the printer icon in the top right to print the report card.

Select the folder with arrow icon in the top right to download the report card.

|                       | BROWARD COUNTY PUBLIC SCHOOLS<br>REPORT CARD |                                                                                                    |            |             |        |              |                |  |
|-----------------------|----------------------------------------------|----------------------------------------------------------------------------------------------------|------------|-------------|--------|--------------|----------------|--|
|                       | tablished 1915                               |                                                                                                    | School:    |             | School | fear:        | Quarter:       |  |
| County Public Schools |                                              | MIRAMAR HIGH (1751)                                                                                                    |            |             | 2024-2 | 025 1s       | 1st 9 Weeks    |  |
|                       |                                              | Student Name:                                                                                                    |            | Student ID: |        | Grade Level: |                |  |
|                       |                                              | Sec.                                                                                                    | heriye ili |             |        |              | 11             |  |
| Course                | Course #                                     | Teacher                                                                                                    | UNX        | EXC<br>Abs  | Q1     | Final Grade  | Comments       |  |
| IB HISTORY OF AMER    | 21008000                                     | -                                                                                                    | 0          | 1           | A      |              |                |  |
| AP ENG LIT COMPO      | 10014300                                     |                                                                                                    | 0          | 0           | A      |              | 1, 10, 2, 3, 4 |  |
| AP PSYCH              | 21073500                                     | - Contra - Contra - C | 0          | 0           | В      |              |                |  |
| IB THEORY/KNWLG 1     | 09008000                                     |                                                                                                    | 0          | 0           | C+     |              |                |  |
|                       |                                              |                                                                                                    |            |             |        |              |                |  |

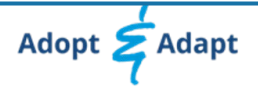